Section 2

# Lexus Diagnostic Resources (TIS)

| Introduction<br>to TIS     | The Technical Information System (TIS) is the service support source<br>for all Lexus vehicles marketed in the United States. It contains all of<br>the product support information needed to maintain, diagnose, and<br>repair Lexus vehicles.                                                                 |
|----------------------------|----------------------------------------------------------------------------------------------------|
|                            | For best results, modern PC hardware and a reasonable Internet<br>bandwidth (the higher the bandwidth, the faster the operation) should<br>be used when accessing the system. Most TIS content is provided in<br>Adobe PDF format, so a PDF reader is needed as well.                                           |
|                            | TIS includes service data on all vehicles produced after 1990. New<br>information — such as product updates and Techstream software<br>updates — is added to TIS regularly. As new content becomes available,<br>it is summarized on the TIS Home Page and added to the appropriate<br>section of the Web site. |
| Starting and<br>Logging In | Log in using a standard login:<br>• Select User Body (Dealership Users)<br>• Enter Dealer Code<br>• Enter Username (6 letters of last name + 1st letter of first name)<br>• Enter Password (Last 4 numbers of SPIN)                                                                                             |
|                            | • Click on the Login button to display the TIS Home Page.                                                                                                    |

## Home Page (Home Tab)

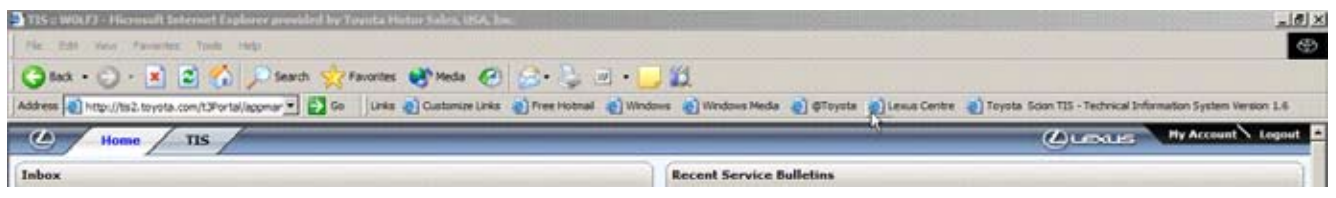

Fig. 2-1

The Home Page has several tabs across the top of the screen.

On the left side of the screen:

- Home is highlighted since this is the Home page.
- TIS displays service information resources.

On the right side of the screen:

- Help provides guidance if needed and answers to questions.
- **My Account** provides access to individual account information and personal settings.
- Logout is used to exit the site.

The Home page displays several types of information as quick references for major additions to TIS over the past seven days. (Scrolling may be required to view some information.)

- **My Favorite Documents** is a list of documents you access regularly and that you want to retrieve quickly.
  - To place a document in your personal My Favorite Documents archive, just click on the yellow star to the right of the document name. You can do this with any document shown anywhere within the site that has a yellow star.
- What's New in TIS lists new features and updates to the Technical Information System.
- Service Resources [not shown] lists special tools and tool catalogs.

| Home TIS                                                                                                    | TOYOTA Help My Account Logout                                                                                                    |
|----------------------------------------------------------------------------------------------------|----------------------------------------------------------------------------------------------------|
| Inbox                                                                                                    | Recent Service Bulletins                                                                                                    |
| You have no messages Refresh inbox                                                                                                    | Toyota/Scion C Lexus                                                                                                    |
|                                                                                                    | 11/12/2008 S-SB-0050-08: 08-09 Scion xB: M.I.L. "ON" DTC P0101,                                                                                                    |
| My Documents                                                                                                    | 11/07/2008 T-SB-0346-08: 07-08 Tundra: Rear Speed Sensor Wire Separate Provide Action Provided Action Provided |
| Favorites O Last Visited                                                                                                    | 11/06/2008 T-SB-0345-08: 04-09 Applicable Models: Tire Inflation Pressure                                                                                                    |
| You do not have any favorite documents.                                                                                                    | 11/05/2008 T-SB-0344-08: 07-08 Yaris: M.I.L. "ON" DTC P010#, P0121, 92 11/05/2008 P0125, P0172, P035#, P2237, or P2238                                                                                                    |
| What's New in TIS                                                                                                    | 11/05/2008 T-SB-0343-08: 04 Sienna (AWD): M.I.L. "ON" DTC P0037,                                                                                                    |
| All New "My Certifications"                                                                                                    | 11/03/2008 T-SB-0335-08: 08 Highlander, 08-09 Sienna: ATF Leak from                                                                                                    |
| provides.                                                                                                    | 11/03/2008 T-SB-0334-08: 2007-2008 FJ Cruiser: Front Seat Cushion                                                                                                    |
| New Techstream Software<br>New Techstream software v4.00.017 is now available for download. This software                                                            | 11/03/2008 T-SB-0333-08: 09 Corolla, 09 Matrix: Instrument Panel Rattle 👷                                                                                                    |
| offers support for all 2009 Model Year vehicles, including the 2009 Venza (1AR-FE).<br>In addition, version 4.00.017 provides support for the 2010 Model Year Camry, | 11/03/2008 S-SB-0049-08: 08-09 Scion xD : Oil Filter Cap Assembly 🎇                                                                                                    |
| version of software.                                                                                                    | 10/31/2008 T-SB-0332-08: 07-09 Applicable Models: Oil Filter Cap<br>Assembly Precautions                                                                                                    |
| Emergency Responder Information<br>Check out this hybrid safety training presentation that can be used to train                                                      | 10/30/2008 T-SB-0331-08: '08 Camry HV, '08 Camry, '08 Highlander HV, 😭                                                                                                    |
| emergency responders on the safe operation of hybrid vehicles.<br>TIS Library Contents                                                                               | T-SB-0329-08: 08 Sequoia & 07-08 Tundra: Air Injection Pump<br>10/28/2008 With Water Intrusion: M.I.L. "ON" DTC P0418, P0419, P2445,<br>and/or P2447                                                                                                    |
| A complete list of all 11S library contents.                                                                                                    | 10/24/2008 T-SB-0327-08: 07-09 Camry (NAP): Rattle Noise from Exhaust 🁷                                                                                                    |
| opuated. 10/10/2000                                                                                                    | 10/24/2008 T-SB-0326-08: 05-08 Tacoma: Oil Leak From Front Timing                                                                                                    |
| Service Resources                                                                                                    | 10/24/2008 T-SB-0325-08: 07-08 Tundra: ABS, Brake, or 4WD M.I.L. "ON" 😪                                                                                                    |
| Toyota   Scion Special Service Tools<br>Special Service Tools reference information, including the new Tire Pressure                                                 | next > last >>                                                                                                    |
| Warning System (TPWS) Tool User Manual.                                                                                                    | showing 1 through 15 you have 30 documents                                                                                                    |
| TIS Resources<br>Here you will find helpful information related to the use of TIS.                                                                                   |                                                                                                    |

Fig. 2-2

- **My Certifications** displays your name, primary job code, and certification status.
- **Recent Service Bulletins** lists the ten most recently published TSBs.
- **Recent Documents** lists the ten most recently published service documents.
- **RSS (Really Simple Syndication) News Feed** lists stories of interest from *Toyota News, Automotive Industry News, Motorsports News,* and USA Today. Other news feeds may be added later.

Personalization The My Account tab provides access to individual account information (My Account) and personal settings.

Personal System Preferences include:

- Division
- Language preference
- Search results preferences
- RSS News Feed preferences

Account Information includes:

- Name, e-mail, address, and phone number
- Dealer Name, Dealer Code, Region Code, and Dealer Phone
- Job Code
- Certification Status
- User Main Menu (for changing password)

| Home TIS                                                                                    | Home       TIS       Opened Street         offerences       Image: Second Street       Image: Second Street         Image: Second Street       Image: Second Street       Image: Second Street         Image: Second Street       < |                                              |  | My Account Logout |
|---------------------------------------------------------------------------------------------|----------------------------------------------------------------------------------------------------|----------------------------------------------|--|-------------------|
| System Preferences                                                                          |                                                                                                    |                                              |  |                   |
| Division & LEXUS<br>C SCION<br>C TOYOTA                                                     | anguage (* English<br>(* French<br>(* Spanish                                                                                                    |                                              |  |                   |
| Search                                                                                      |                                                                                                    |                                              |  |                   |
| Show Results Summary<br>Results Per Page<br>News Feed<br>Toyota News<br>Automotive Industry | 2 C yes (* no<br>2 10 V<br>Motorsports<br>C General News / Top Stor<br>ancel Submit                                                                                                    | C None                                       |  |                   |
|                                                                                             |                                                                                                    |                                              |  |                   |
| Account Planagement                                                                         |                                                                                                    |                                              |  |                   |
| Name:<br>User Name:<br>Email Address:                                                       | John Smith<br>smithj                                                                                                    | Dealer Name:<br>Dealer Code:<br>Region Code: |  |                   |
| Alternate Email:<br>Alternate Phone:<br>(i.e., 555-555-5555 x123)                           |                                                                                                    | Dealer Phone:                                |  |                   |
| Job Code:<br>Certification Status:                                                          | DS<br>Master                                                                                                    |                                              |  |                   |
| 6                                                                                           | ancel Submit                                                                                                    |                                              |  | Fig. 2-3          |

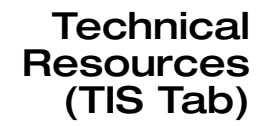

| TIS = WOLFJ - Microsoft Internet Explorer provided by Toyota Motor Sales, USA, Inc.                                                               |                                   |
|----------------------------------------------------------------------------------------------------|-----------------------------------|
| File Edit View Favorites Tools Help                                                                                                    |                                   |
| 🔾 Back - 🐑 - 💌 😰 🏠 🔎 Search 👷 Favorites 🐠 Media 🥙 🎰 - 🌄 🎬 - 🌄 🎇                                                                                   |                                   |
| Address 🕘 http://ts2.toyota.com/t3Portal/appmar 🛫 🔂 Go 🛛 Linis 🔮 Customize Linis 🌒 Free Hotmal 👘 Windows 💩 Windows Media 🌒 @Toyota 🀑 Lexus Centre | 🐑 Toyota Scion TIS - Technical In |
| ( Home TIS                                                                                                    | Quexus                            |
| Library.     O Diagnostics     O Tech Assistance     O Vehicle Inquiry                                                                            |                                   |

Fig. 2-4

Click on the TIS tab to reveal the initial TIS page.

The TIS page has four tabs from which to select information.

- Library resources include:
  - Service Information
  - Reference Information
  - Technical Training
- **Diagnostics** provides software updates, installation instructions, and reference documents for:
  - Diagnostic Tester (Techstream)
  - Battery
  - Calibrations
  - Immobilizer reset
- Tech Assistance provides access to:
  - Technical Assistance System (TAS)
  - Dealership Product Report (DPR)
  - TIS Support
- Vehicle Inquiry provides information about specific vehicles (by VIN), including service campaigns, vehicle information, and warranty service history. In many instances this is the first resource you should access.

The Library tab is available to all technicians. The Diagnostics, Tech Assistance, and Vehicle Inquiry tabs are available only to Certified Technicians. Library Clicking on the Library tab reveals three areas of information:

- Service Information
- Reference Information
- Technical Training

Each of the three sources of library information has a unique search engine. Entering detailed search criteria allows you to narrow your search, providing faster, more targeted searches.

| Home TIS                                                                                                    | CLEXUS My Account Logout                                                                                                    |
|----------------------------------------------------------------------------------------------------|----------------------------------------------------------------------------------------------------|
| Library     O Diagnostics     O Tech Assistance     O Vehicle Inquiry                                                                            |                                                                                                    |
| Service Information Reference Information Techni                                                                                                 | cal Training                                                                                                    |
| Division LEXUS Service Category ALL<br>Model GS430 Section ALL<br>Year 2006 Keyword<br>Division Language Finglish French Spanish<br>Clear Search | Featured Content Customize Functions for Lexus Vehicles Customize many of the electrical functions on Lexus vehicles to match individual oustomer desires. Emergency Responder Information Information regarding the safe handling of Alternate Fueled Vehicles. |
| Summary SB/TT RM EWD NCF SC A                                                                                                    | ICCY CR                                                                                                    |

Fig. 2-5

Keyword Search TIS employs an intelligent "natural language" search engine.

- It accommodates different spellings and misspellings of a word (e.g. immobiliser for immobilizer, radiater for radiator).
- It uses a synonym list to help find results (e.g. wheel-nut, hub nut, lug-nut).

**NOTE:** Search modifiers (phrase, any of these words, all of these words) are not available.

For 2006 and later, most service publications will be available in three languages:

- English
- French
- Spanish

- Documents When documents are returned in search results, the three icons to the right of each document name allow actions specific to each document:
  - Clicking the **gold star** adds the document to your personal My Favorite Documents list.
  - Clicking the **blue star** allows you to rate the document in terms of its usefulness.
  - Clicking the "+" icon on the far right allows you to submit a correction to the document if you find an error.

| Home TIS                                                                                                    |                                                                                                    |
|----------------------------------------------------------------------------------------------------|----------------------------------------------------------------------------------------------------|
| Ibrary     Diagnostics     O Tech Assistance     O Yabicle Inquire                                                                                  |                                                                                                    |
| Service Information Deference Information Techni                                                                                                    | cal Training                                                                                                    |
| Division LEXUS V Service Category ALL V<br>Model GS430 V Section ALL V<br>Year 2006 V Keyword Language & English C French C Spanish<br>Clear Search | Featured Content         Customize Functions for Lexus Vehicles         Customize many of the electrical functions on Lexus vehicles to match individual customer desires.         Emergency Responder Information         Information regarding the safe handling of Alternate Fueled Vehicles. |
| Summary SB/TT RM EWD NCF SC .                                                                                                    | ACCY CR                                                                                                    |
| Service Bulletin: 1 document(s) found.                                                                                                    |                                                                                                    |
| 1. EG007-05: All Models: Radiator Cap Inspection                                                                                                    | 😪 🖄 😪                                                                                                    |
|                                                                                                    |                                                                                                    |
| Repair Manual : 69 document(s) found.                                                                                                    |                                                                                                    |
| 1. 3GR-FSE COOLING: COOLANT: ON-VEHICLE INSPECTION (2006 GS430)                                                                                     | 🐎 Add to Favorites 🔰 😤 📽                                                                                                    |
| 2. 3UZ-FE COOLING: COOLANT: ON-VEHICLE INSPECTION (2006 GS430)                                                                                      |                                                                                                    |
| 3. 3UZ-FE COOLING: RADIATOR: INSTALLATION (2006 GS430)                                                                                              | 🖄 Rate this Document 🛛 📥 😒 🕲                                                                                                    |
| 4. 3GR-FSE COOLING: RADIATOR: INSTALLATION (2006 GS430)                                                                                             | 🕞 Submit Correction                                                                                                    |
| <ol> <li>3UZ-FE COOLING: RADIATOR: REMOVAL (2006 GS430)<br/>more</li> </ol>                                                                         |                                                                                                    |

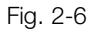

Viewing Documents Double-clicking on a document in search results opens it in the Service Information viewer.

Documents with a table of contents that are opened within the Service Information viewer will display a navigation tree. 2006 and later documents are HTML-based and the navigation tree tracks the location as hyperlinks are clicked in the document.

When viewing publications, note the following functions and options:

- Sections and subsections are in alphabetical order.
- The document can be viewed in a different language after it is open.
- The navigation tree can be expanded or closed by clicking on the "+" and "-" buttons.
- Standard or Expert view can be chosen. Expert View assumes prior knowledge of a system or procedure.

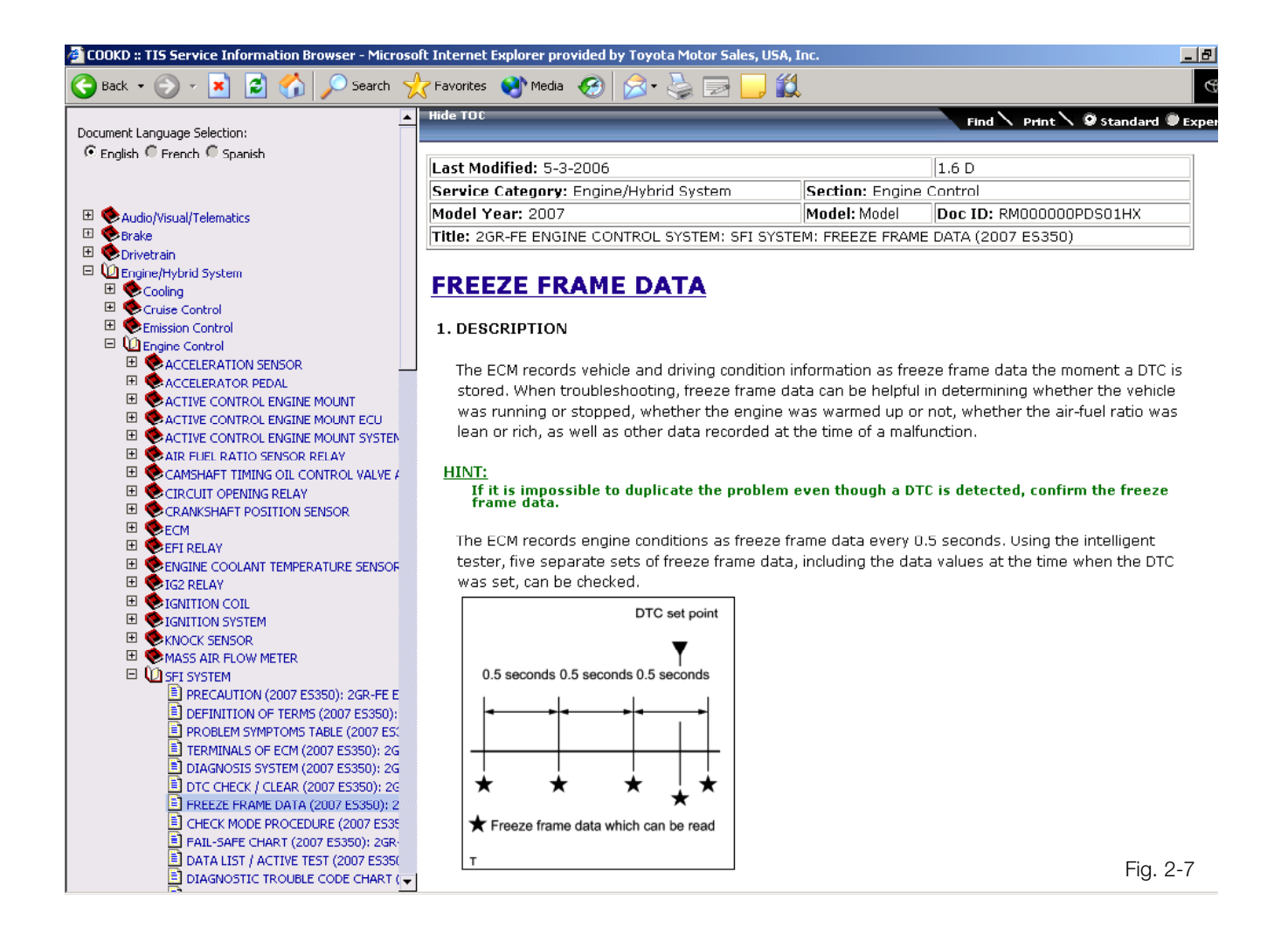

- Service Information A Service Information search requires identification of Division, Model, and Year, selection of a Service Category and Section, and a keyword.
  - Service Category includes two new categories: Vehicle Interior and Vehicle Exterior. To determine where a component or system can found between these categories, ask "Where is the effect?" For example:
    - Door locks, seats, and Supplemental Restraint Systems would be found under Vehicle Interior
    - Window/glass, outside mirrors, and frame would be found under Vehicle Exterior

Service Information search results are displayed for these resources:

- Service Bulletins (SB) / Tech Tips (TT) include updated information regarding technical systems and procedures.
- **Repair Manuals (RM)** include inspection procedures, service specifications, and disassembly and reassembly procedures.
- **Electrical Wiring Diagrams (EWD)** include information for diagnosing electrical problems.
- New Car Features (NCF) provide information on year-to-year changes, as well as information on how each system works.
- Service Campaigns (SC) include a listing of related service campaigns.

| C Home TIS CLEARE M                                                                                                    | Account Logout                |
|----------------------------------------------------------------------------------------------------|-------------------------------|
| Library     O Diagnostics     O Tech Assistance     O Vehicle Inquiry                                                                                                    |                               |
| Service Information Reference Information Technical Training                                                                                                    |                               |
| Division       LEXUS       Service Category       ALL         Model       GS430       Section       ALL       Customize Functions for Lexus Vehicles         Year       2006       Keyword       Customize many of the electrical functions on Lexus vehicles to customer desires.         Language       English       French       Spanish         Clear       Search         Summary       SB/TT       RM       EWD       NCF       SC       ACCY       CR | r match individual<br>nicles. |
| Service Bulletin: 1 document(s) found.                                                                                                    |                               |
| EG007-05: All Models: Radiator Cap Inspection                                                                                                    | 😤 🖄 🤿                         |
| Repair Manual : 69 document(s) found.                                                                                                    |                               |
| 1. 3GR-FSE COOLING: COOLANT: ON-VEHICLE INSPECTION (2006 GS430)                                                                                                    | چ 🖄 😫                         |
| 2. 3UZ-FE COOLING: COOLANT: ON-VEHICLE INSPECTION (2006 GS430)                                                                                                    | چ 🖄 😫                         |
| 3. 3UZ-FE COOLING: RADIATOR: INSTALLATION (2006 GS430)                                                                                                    | 😒 🖄 😒                         |
| 4. 3GR-FSE COOLING: RADIATOR: INSTALLATION (2006 GS430)                                                                                                    | چ 🖄 😫                         |
| 5. 3UZ-FE COOLING: RADIATOR: REMOVAL (2006 GS430)<br>more                                                                                                    | 😤 🖄 🌏                         |

- Accessory Documentation (ACCY) has information related to accessories.
- Collision Repair (CR) has information regarding collision repair.

Only a few results are shown for each resource in the Summary tab. All results for a specific resource can be viewed by clicking "more..." at the bottom of the results listing, or by clicking the tab for the specific resource.

Electrical Wiring<br/>Diagram (EWD)The EWD Viewer is a custom viewer that makes it easy to view large<br/>electrical wiring diagrams. Click on the name in the search results list<br/>to open the EWD window.

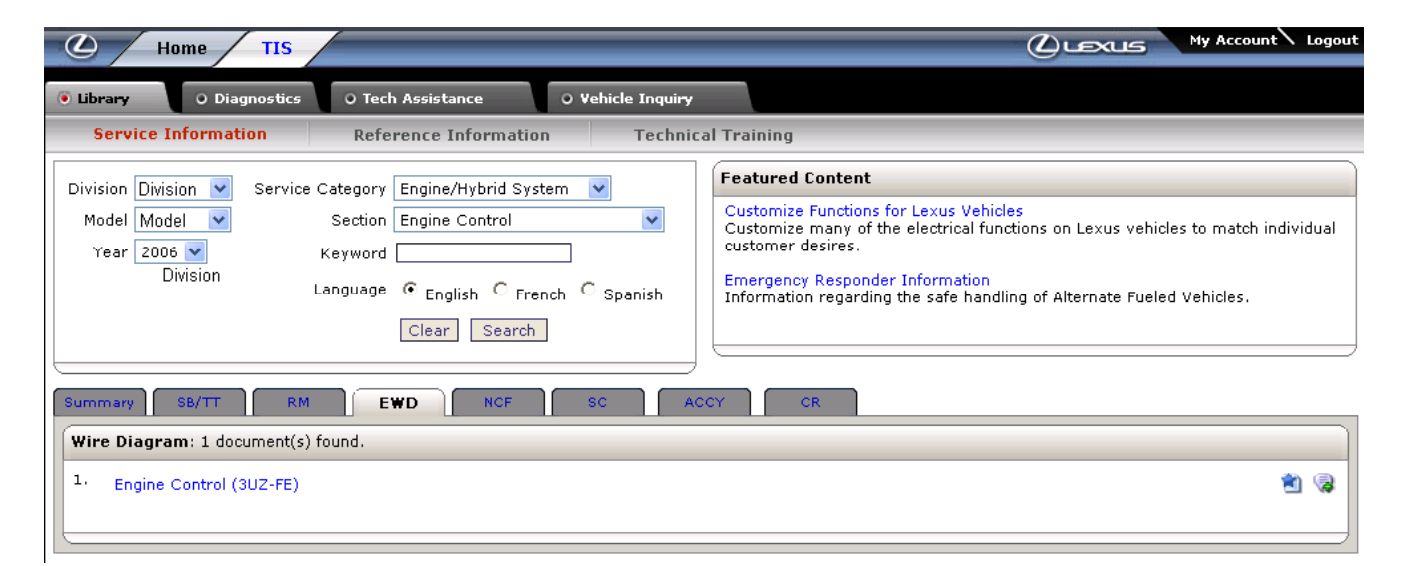

Fig. 2-9

#### **EWD** Viewer

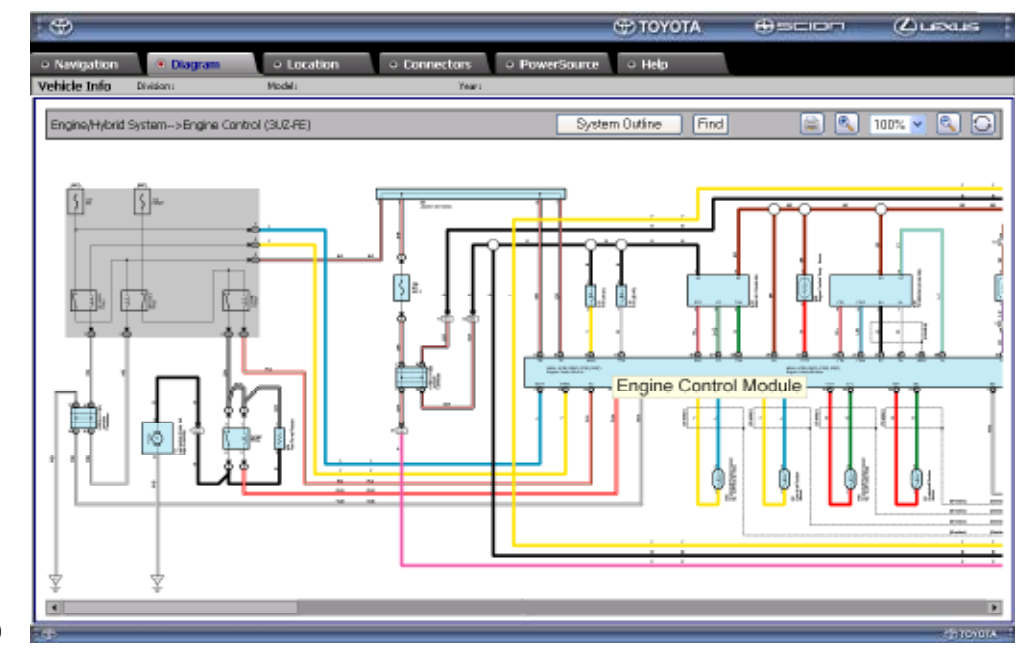

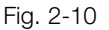

The EWD Viewer provides various ways to find and view a diagram. The Help tab provides assistance if necessary, including an introduction, troubleshooting tips, common abbreviations, and a glossary of terms and symbols.

#### **Navigation** Tab

The Navigation tab allows switching between circuits. Select circuits by circuit name or by general location of parts on vehicle.

#### Diagram Tab

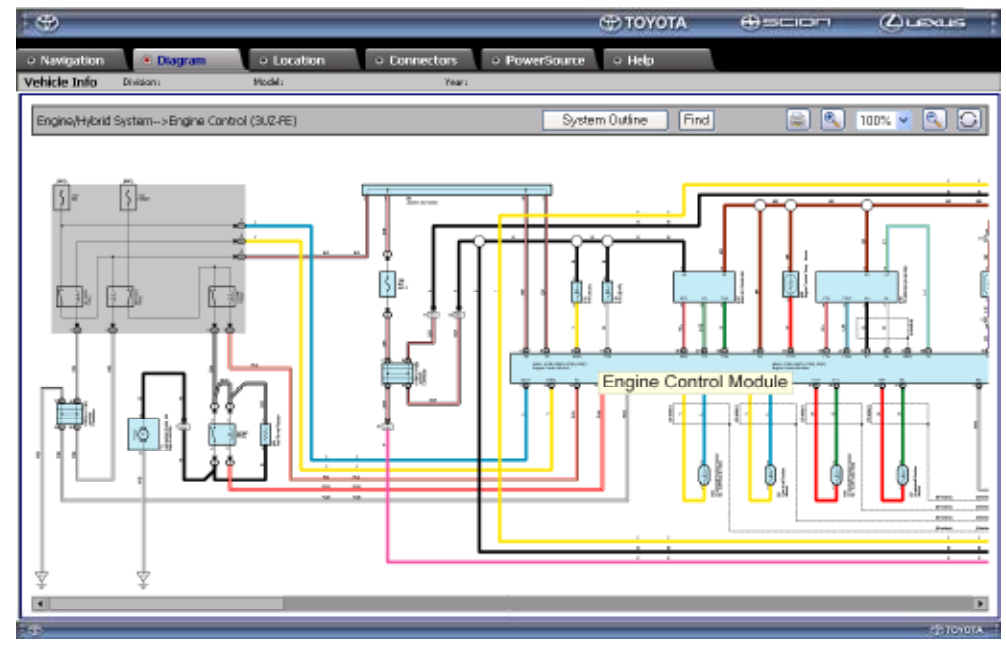

Fig. 2-11

The Diagram tab displays a normal (100%) view of the diagram selected.

- The System Name and Vehicle Information are shown in the upper left of the screen.
- The System Outline button provides easy access to the system outline.
- The Find button locates and highlights a text string on the diagram.
- The Print button prints a PDF copy of the diagram.
- Zooming in allows you to view components and connections close up (holding down Ctrl and Alt and then clicking and dragging zooms in on a particular component).
- The Refresh button returns the display to the original diagram (F5 also refreshes the window).
- Scrolling allows viewing of an entire diagram on one screen.

#### **Component Rollover**

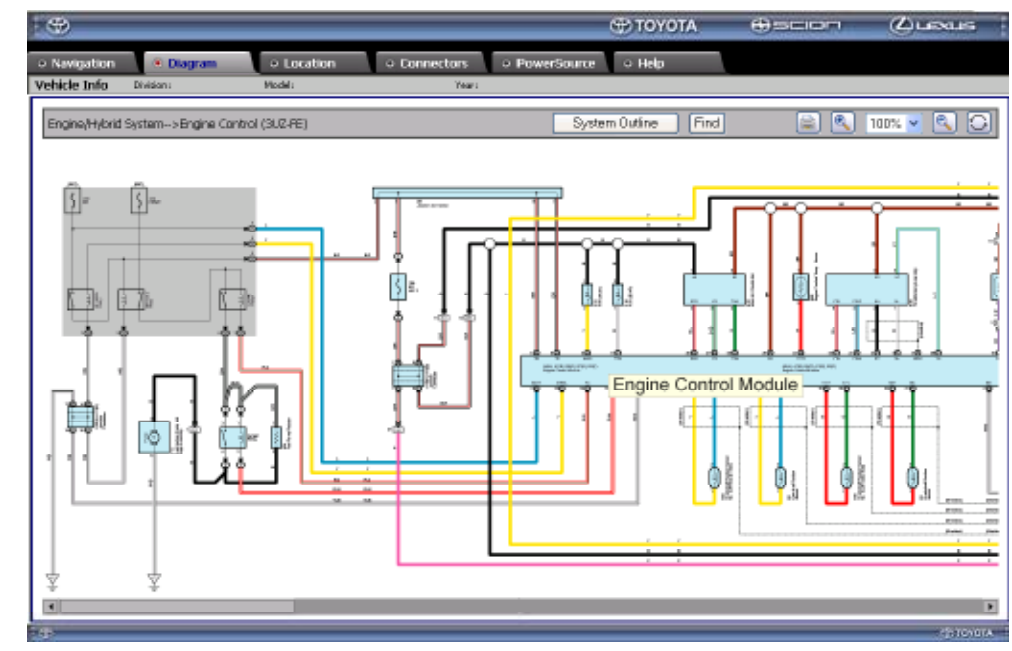

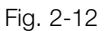

Rolling over any component in a diagram reveals its name.

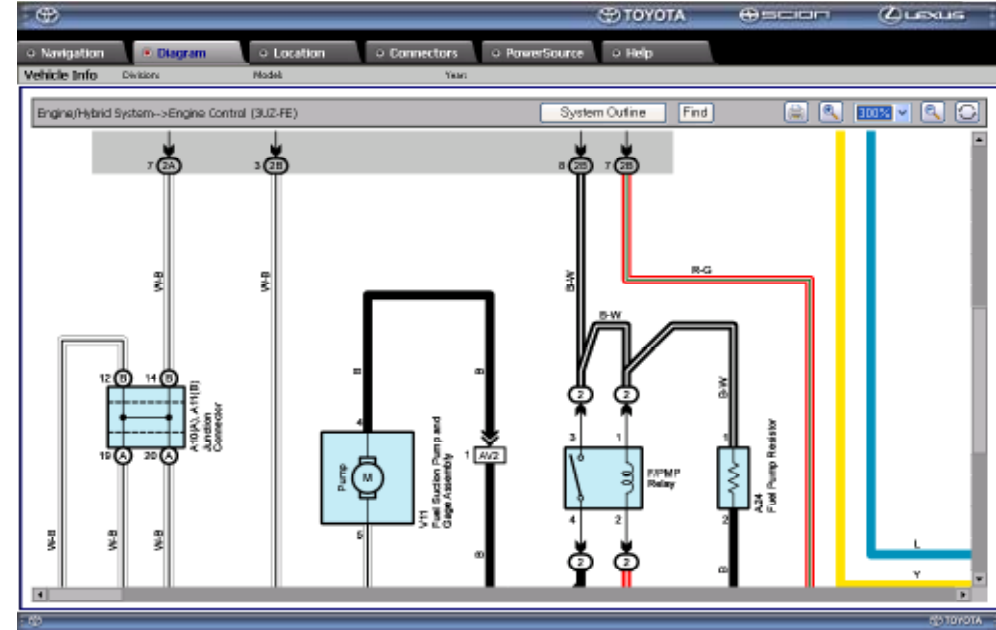

### Tracing a Circuit

Fig. 2-13

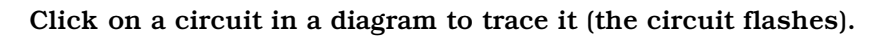

#### **Location** Tab

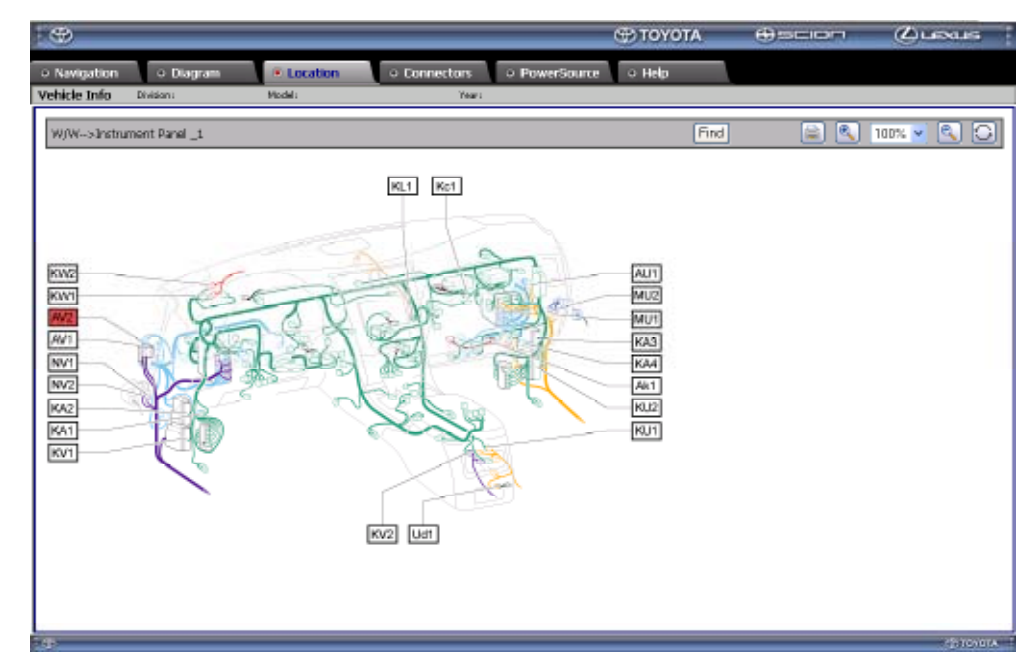

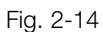

Once a component or connector is selected in the Diagram tab, clicking the Location tab opens the location diagram for that component. The label for the component is highlighted in red.

#### **Connectors Tab**

| 9                                                                                                    |                                                                                                    | Ο ΤΟΥΟΤΑ             |            | Quesus |
|----------------------------------------------------------------------------------------------------|----------------------------------------------------------------------------------------------------|----------------------|------------|--------|
| Newgation • Diagram • L<br>Nicke Info Division: Mode                                                                                                    | ocation • Connectors • PowerS                                                                                                    | iource i Help        |            |        |
| Connector Navigator                                                                                                    |                                                                                                    |                      |            |        |
| Connectors<br>FAD Expansion Room Main Was and Expan-<br>Expansion Room Main Was and Expan-<br>EAD Expansion No.2 Whe and Expansion<br>FED Expansion No.2 Whe and Expansion<br>(AD Expansion Room Was and Expansion<br>(AD Expansion Room Was and Expansion) | No 2 Wan (Cool Biele Panel LH)<br>(No Wan et al. (End Beach)<br>Roam Man Wan (Inside of the Engine Poom)<br>Banvat he Inside Manfold)<br>Sam Man Wire (Reidt Kak Panel)<br>Sam Man Wire (Reidt Kak Panel)<br>Com Man Wire (Reidt Kak Panel) | NB NG 2)<br>NB NG 2) | -*         |        |
| Sort Alphabetically by name                                                                                                    | O Sort Alpha-Numerically by id numb                                                                                                    | or                   | Show Local | 8      |
| Connector Viewer<br>Name: Engree Room Man Wire and Roor N<br>Cade: AV2<br>Part #: 90900-11605/90900-11936<br>Color:                                                                                                    | 5.2 Wire (Cowl Side Panel LH)                                                                                                    |                      |            |        |

#### Fig. 2-15

Once a component or connector is selected in the Diagram tab, click the Connectors tab to display a connector pin diagram for that component.

#### **Power Source Tab**

| Avigation O Diagram O Location O Connectors PowerSource O Help<br>Acte Info Divisioni LEXXIS Model IS 350 / 250 Text 2006<br>Power Source Navigator<br>Aunction Block / Relay Block<br>Popies Room RyB No.1 and Engine Room J/B No.1<br>Engine Room RyB No.2 and Engine Room J/B No.2 | > Navigation       > Diagram       > Location       > Connectors       > PowerSource       > Help         Tetrice Info       Division:       Location       > Example       Tetrice       2006         Power Source Navigator       Junction filock / Relay filock       Tetrice       2006         Applicable Junction or Relay Blocks                                                                                                    |
|----------------------------------------------------------------------------------------------------|----------------------------------------------------------------------------------------------------|
| Cite Into         Descent Excuts         Model         13:330 / 250         Tevri         2006           Nower Source Navigator                                                                                                    | Power Source Navigator  Power Source Navigator  Applicable Junction or Pelley Blocks  Engine Room R/B No 1 and Engine Room J/B No 1 Engine Room R/B No 2 and Engine Room J/B No 2 Cowl Side J/B LH  Cowl Side J/B RH  Power Source Swy                                                                                                    |
| Anotion Block / Relay Block Fuses  Applicable Junction or Relay Blocks  Applicable Junction or Relay Blocks  Engine Room R/B No.1 and Engine Room J/B No.1  Engine Room R/B No.2 75–GAUGE                                                                                             | Power Source Navigator           Junction Block / Relay Block         Fuses           Applicable Junction or Pelley Blocks         Applicable Fuses           Engine Room R/B No 1 and Engine Room J/B No.1         25-ACC           Cowl Side J/B LH         75-GRUGE           Cowl Side J/B RH         75-STDP SW                                                                                                    |
| Applicable Junction or Relay Blocks         Fuses           Applicable Junction or Relay Blocks         Applicable Fuses           Engine Room R/B No.1 and Engine Room J/B No.2         25–ADC           Engine Room R/B No.2 ADC         25–GAU/GE                                  | Junction tilock / Relay tilock         Fuses           Applicable Junction or Relay Blocks         Applicable Fuses           Engine Room R/B No.1 and Engine Room J/B No.1         25-ACC           Engine Room R/B No.2 and Engine Room J/B No.2         25-GAUGE           Cont Side J/B LH         75-OBD           Cont Side J/B RH         75-STOP SW                                                                                                    |
| Applicable Junction or Relay Blocks Applicable States Applicable Fuses Engine Room R/B No.1 and Engine Room J/B No.2 Z Z-ADC E Engine Room R/B No.2 Applicable Engine Room J/B No.2 Z Z-GAUGE                                                                                         | Applicable Junction or Relay Blocks Applicable Fuses Applicable Fuses Engine Room R/B No.1 25–ACC 25–GAUGE Cowl Side J/B LH 25–GAUGE 25–08D 25–98D 25–98D 25 |
| Cowf Side J/B LH 75-08D<br>Cowf Side J/B RH 75-RHIG<br>75-RHIG<br>75-STOP SW<br>10-ECU-IG RH<br>10-IGN<br>10-FAD NO.3<br>15-AM2                                                                                                    | 10-ECUHG PH<br>10-IGN<br>10-RAD NO.3<br>15-AM2                                                                                                    |

The Power Source navigator provides a cross-reference of interrelated circuits on the vehicle.

Reference Information Reference Information search results are grouped by one or more of the following resources.

- Maintenance Schedule
- Owner's Manual
- Navigation System Manual
- Dealer Model Reference
- Technician's Reference

In the Search Criteria section, Document Group replaces Service Category from the Service Information tab.

| Home TIS                                                                                                    | CLEXLIS My Account Log                                                                                                    |
|----------------------------------------------------------------------------------------------------|----------------------------------------------------------------------------------------------------|
| Dibrary       O Diagnostics       O Tech Assistance       O Vehicle Inquiry         Service Information       Reference Information       reclinical real         Division       LEXUS       Document Group       Image: Composition of the second second sec | Reference Information:<br>Maintenance Schedules<br>Owner 's Manuals<br>Nav. System Manuals<br>Dealer Model Reference<br>Technician 's Reference |
| Maintenance Schedule: 1 document(s) found.       1.         2006 GS430: Scheduled Maintenance Guide                                                                                                    |                                                                                                    |
| Owner's Manual: 28 document(s) found.                                                                                                    |                                                                                                    |
| 2006 GS430/300: Dynamic Radar Cruise Control     2006 GS430/300: Reporting Safety Defects For U.S. Owners                                                                                                    | · · · · · · · · · · · · · · · · · · ·                                                                                                    |
| <ol> <li>2006 GS430/300: Body</li> </ol>                                                                                                    | 2 1 1 1 1 1 1 1 1 1 1 1 1 1 1 1 1 1 1 1                                                                                                    |
| 4. 2006 GS430/300: Electrical Components                                                                                                    | 😓 🖄 🧏                                                                                                    |
| 5. 2006 GS430/300: Chassis                                                                                                    | ا 😒 🖄 🤅                                                                                                    |
|                                                                                                    | Fig. 2-17                                                                                                    |

# Technical Training Results of a Technical Training search could include one or more of the following:

- Technical Training Course Books
- Training Video Abstracts
- Web Modules

|                           | Home TIS                      | /                                                                     |                            |                                                                                                    | Ν.  | .ogout  |
|---------------------------|-------------------------------|-----------------------------------------------------------------------|----------------------------|----------------------------------------------------------------------------------------------------|-----|---------|
| 🖲 Library                 | O Diagnostics                 | O Tech Assistance                                                     | O Vehicle Inquiry          |                                                                                                    |     |         |
| Service                   | Information                   | Reference Information                                                 | n Technical                | Training                                                                                                    |     |         |
| Division<br>Model<br>Year | LEXUS V<br>GS430 V<br>2006 V  | Skill Area ALL<br>Keyword<br>Language ⓒ <sub>English</sub> O<br>Clear | French O Spanish<br>Search | Featured Training Content         2007 Lexus New Model Technical Preview         The exciting, fast-paced web module covers the new features and advanced technical highlights of the 2007 LS 460 / 460L.         Lexus Web Modules         These exciting, fast-paced web modules provide the key features - functionality of Techstream and TISv2.         • PL901C - Techstream - In Depth         • PL901B - Techstream - Getting Started         • PL901A - Using TISv2 | and |         |
| Technical                 | Training Course Bo            | ok: 172 document(s) found.                                            |                            |                                                                                                    |     |         |
| 1. L005 /                 | Appendix A Acronym I          | Definitions                                                           |                            |                                                                                                    | 1   | 3       |
| 2. L874 /                 | Appendix G - EVAP Ca          | anister Component Locations                                           |                            | <b>\$</b>                                                                                                    | ۱   | 3       |
| 3. L874 /                 | Appendix F - TechViev         | v Guide                                                               |                            | 😭                                                                                                    | 1   | 3       |
| 4. L874 /                 | Appendix H - Readine:         | ss Test Drive Patterns Examp                                          | oles                       | 😭                                                                                                    | ۰ 🖻 | 3       |
| 5. L874 /                 | Appendix E - Fail-Safe        | Conditions                                                            |                            | ۶                                                                                                    | 1   | <b></b> |
| Training V                | i <b>deo Abstract</b> : 1 doo | cument(s) found.                                                      |                            |                                                                                                    |     | 5       |
| 1. LEXUS                  | : The Relentless Purs         | uit of Perfection                                                     |                            | <b>\$</b>                                                                                                    | 1   | •       |

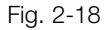

Diagnostics The Diagnostics tab provides software updates, installation instructions, and reference documents for:

- Diagnostic Tester Software Update (Techstream)
- Battery tester
- Calibrations (ECU Flash Reprogramming; now wirelessly linked to TIS)
- Immobilizer reset Passcode Utility (You must re-enter your password to access the passcode utility.)

#### This tab is available only to Certified Technicians.

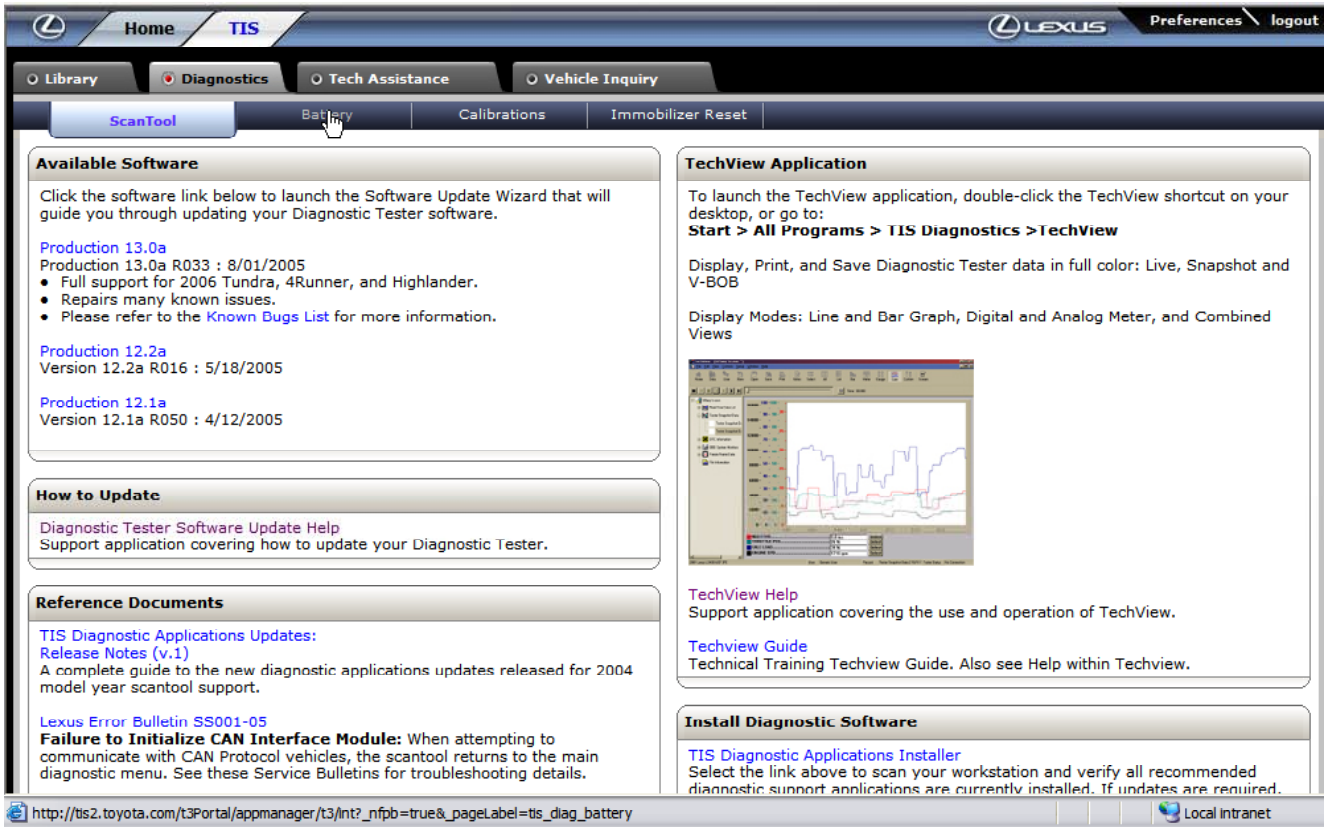

Tech Assistance The Tech Assistance tab provides access to:

- Technical Assistance System (TAS)
  - TAS cases can be opened and closed from this screen. A summary of open and closed cases can also be viewed here.
- Dealership Product Report (DPR)
- TIS Support

This tab is available only to Certified Technicians.

| 🖉 н       | ome             |                       |               |                  |                         |                                     | Ľ                               |                                     | it\ L         |
|-----------|-----------------|-----------------------|---------------|------------------|-------------------------|-------------------------------------|---------------------------------|-------------------------------------|---------------|
| Library   | O Diagno        | stics 💿 Tec           | h Assista     | ince             | • Vehicle Inquiry       |                                     |                                 |                                     |               |
| L T       | AS              | DPR                   |               | TIS S            | upport                  |                                     | _                               |                                     |               |
| AS Open C | ase History     |                       |               |                  |                         |                                     |                                 |                                     |               |
| Refresh   | Greated         |                       | Model         | Madal            | Formico                 |                                     |                                 |                                     | lonai         |
| AS Case # | Date            | Tech. Name            | Year          | Name             | Category                | Section                             | Sub-Component                   | Condition (                         | )rder         |
| 061600073 | 06/09/2006      | COOK, DON             | 2007          | ES350            | Drivetrain              | Automatic<br>Transmission/Transaxle | Shift Function                  | Engagement/slippage 8               | 9449          |
| 061430076 | 05/23/2006      | VAN CLEEF,<br>CORY    | 2006          | SC430            | Engine/Hybrid<br>System | Fuel System                         | Fuel Tank                       | Difficult to fill 8                 | 8974          |
| 061390022 | 05/19/2006      | ARCHIBALD,<br>HILLTON | 2006          | IS350            | Suspension              | Alignment/Handling<br>Diagnoses     | Handling Stability              | Pulls left/right 6                  | 8964          |
| 061390008 | 05/19/2006      | ELLIS, ROBERT         | 2006          | IS350            | Vehicle Interior        | Theft Deterrent/Keyless<br>Entry    | Immobilizer                     | Inoperative 8                       | 8825          |
| 061350048 | 05/15/2006      | GRANT, FRED           | 2007          | ES350            | Vehicle Interior        | Meter/Gauge/Display                 | Warning Light-<br>Engine/Hybrid | MIL/Warning Light ON 8              | 8790          |
| 061320232 | 05/12/2006      | Omar Ghaneci          | 2006          | IS250            | Brake                   | Brake (front)                       | Unknown                         | Noise-Abnormal 8                    | 38747         |
| 061210078 | 05/01/2006      | WOLF, JEFFREY         | 2005          | Avalon           | Engine/Hybrid<br>System | Engine Control                      | Driveability                    | Starting-Hard<br>Start/Long Crank 1 | .2345         |
| 061110007 | 04/21/2006      | ROYTBAK,<br>DMITRY    | 2004          | GX470            | Vehicle Interior        | Meter/Gauge/Display                 | Warning Light - SRS             | MIL/Warning Light ON 8              | 8084          |
| S Closed  | Case Histor     | 'Y                    |               |                  |                         |                                     |                                 |                                     |               |
| efresh    |                 |                       |               |                  |                         |                                     |                                 |                                     |               |
| S Case #  | Created<br>Date | Tech. Name            | Model<br>Year | Model<br>Name Se | ervice Category         | Section                             | Sub-Component                   | Condition                           | Re<br>Or<br># |
| 061660302 | 06/15/2006      | FARQUHARSON<br>ANDREW | ' 2004        | RX330 En         | ngine/Hybrid System     | Engine Control                      | Driveability                    | Lack/Loss of Power                  | 89            |
| 061650234 | 06/14/2006      | COOK, DON             | 2007          | Yaris Au         | udio/Visual/Telematic   | s Audio/Video                       | CD Player/Changer               | CD/Cassette will no<br>eject        | t TE          |
| 061640106 | or 14 a 1aoor   | Des Caster            | 2002          | 10000            | - Lisla Tatawiaw        | Materia (Director)                  | Wanting Calls TRAC              | MIL/Warning Light                   |               |

Vehicle Inquiry The Vehicle Inquiry tab provides information about specific vehicles by VIN. In many instances this is the first resource you should access before performing a service.

Enter the VIN and click Lookup. Information displayed includes:

- Service campaigns
- Vehicle information
- Warranty service history

This tab is available only to Certified Technicians.

| Home TIS                                                                                                    |                |                               |                                                    |                           |         |                                                      | (C) Le       | My Account Logou           |  |
|----------------------------------------------------------------------------------------------------|----------------|-------------------------------|----------------------------------------------------|---------------------------|---------|------------------------------------------------------|--------------|----------------------------|--|
| 0 Library                                                                                                    | O Diagnostics  | ) Tech Assistance             | 🖲 Vehi                                             | cle Inqui <del>ry</del>   |         |                                                      |              |                            |  |
| Yehicle Identification Number Search                                                                                                    |                |                               |                                                    |                           |         |                                                      |              |                            |  |
| Enter a 17 Digit V<br>VIN: DTH BH96                                                                                                    | ation:<br>ar   |                               |                                                    |                           |         |                                                      |              |                            |  |
| Service Campaign                                                                                                    |                |                               |                                                    |                           |         |                                                      |              |                            |  |
| No INFORMATION found for VIN: JTHBH965865000837                                                                                                    |                |                               |                                                    |                           |         |                                                      |              |                            |  |
| Vehicle Inform                                                                                                    | ation          |                               |                                                    |                           |         |                                                      |              |                            |  |
| Division: LEXUS                                                                                                    | 3              | Model: GS300                  | Model: GS300                                       |                           |         | Grade: N-GRADE                                       |              | Model Year: 2006           |  |
| Drive Type: 2WD<br>Date of First Use: 02/20/2005                                                                                                    |                | Body Type: 4<br>Line Off Date | Body Type: 4Dr. Sedan<br>Line Off Date: 01/20/2005 |                           |         | Engine Family: 3GR<br>Plant Code: N - TMC PLANT - JA |              | Transmission: 6AT<br>JAPAN |  |
| VIN: JTH-BH96S-865000837                                                                                                    |                |                               |                                                    |                           |         |                                                      |              |                            |  |
| Exterior Color: 01F2, MERCURY METALLIC                                                                                                    |                |                               |                                                    | Interior Color: **13, ASH |         |                                                      |              |                            |  |
|                                                                                                    |                |                               | Inte                                               |                           |         | rior Trim Color: **, *                               |              | Interior Fabric: *, *      |  |
| Accessories:<br>GN: Cargo Net LM: Trunk Mat RS: Rain Sensing Wipers Includes: SR: One-Touch Open/Close Moonroof SS: Rear Sunshade VS: Ventilated Seats<br>WL: Wheel Locks Z1: Preferred Accessory Package: ZZ: Lexus Personalized Settings |                |                               |                                                    |                           |         |                                                      |              |                            |  |
| Warranty Service History                                                                                                    |                |                               |                                                    |                           |         |                                                      |              |                            |  |
| Dealer Code                                                                                                    | Claim Number   | Repair Date                   | Replaced                                           | Mileage                   | Op Code | Repair                                               | Part Number  | Part Desc                  |  |
| 60905                                                                                                    | 901419         | 03/30/2006                    | N                                                  | 14752                     | 860991  | Others R&R                                           | 8612030D00C0 | RECEIVER ASSY, RADIO       |  |
| Condition Descri                                                                                                    | ption: REPLACE | THE SATELLITE RA              | DIO SEE DON (                                      | соок                      |         |                                                      |              | Fig. 2-21                  |  |